GPS ÖDEVİ İÇİN KULLANILACAK UYGULAMA KILAVUZU(ANDROİD)

1. Öncelikle Play Store'dan "GPS Essentials" uygulamasını indiriniz.

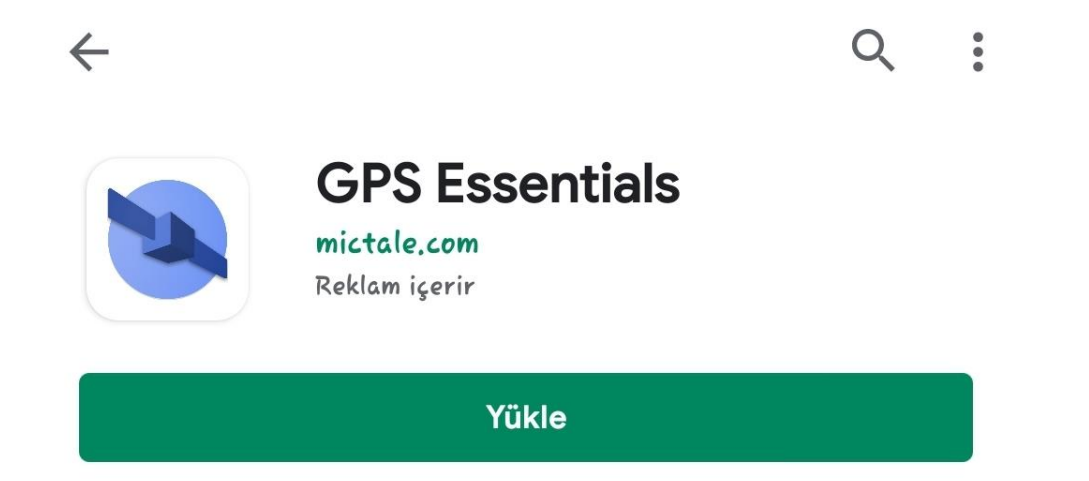

"Settings" arayüzünde bulunan 2.Uygulamanın seçiniz. kısmını **GPS** Essentials Dashboard Compass Portable Maps Google Maps Waypoints 31 31 14/ 18 48 Routes Streams Tracks Satellites Pictures Messages Tags Settings Donate

## 3. Haritada kullanılacak birim kilometre ve metre olarak seçilecektir. Bunun için;

| = Settings                                                         | = Settings                                                         |
|--------------------------------------------------------------------|--------------------------------------------------------------------|
| Track Color                                                        | Track Color                                                        |
| The color for track lines                                          | The color for track lines                                          |
| Route Color                                                        | Route Color                                                        |
| The color for route lines                                          | The color for route lines                                          |
| Running Route Color                                                | Running Route Color                                                |
| The color for running route lines                                  | The color for running route lines                                  |
| <b>My Location</b>                                                 | M Units                                                            |
| Selects the current location icon in Portable Maps                 | Si () Kilometers, Meters                                           |
| My Location Color                                                  | M                                                                  |
| The color of the current location icon                             | TI O Miles, Yards, Feet                                            |
| Utility Color<br>The color of utilities such as scale or cursors   | U Miles, Feet                                                      |
|                                                                    | U                                                                  |
| Selects which unit system to use when showing values               | Su Nautical Miles, Feet                                            |
| <b>Position Datum</b><br>Selects the datum of locations            | Pr O Meters (SI)                                                   |
| <b>Position Format</b>                                             | IPTAL                                                              |
| Selects the location format and coordinate system                  | Selects the location format and coordinate system                  |
| Angular Unit                                                       | Angular Unit                                                       |
| Switches the angular unit                                          | Switches the angular unit                                          |
| <b>Bearing</b>                                                     | Bearing                                                            |
| Switches bearing values between magnetic and true values           | Switches bearing values between magnetic and true values           |
| <b>Clamp Heading</b>                                               | Clamp Heading                                                      |
| Clamp heading to bearing when moving, improves compass readouts in | Clamp heading to bearing when moving, improves compass readouts in |
| vehicles                                                           | vehicles                                                           |

## 4. Bu kısımda harita Datum'u ve Format'ı seçilecektir. Bunun için şu adımları izleyiniz;

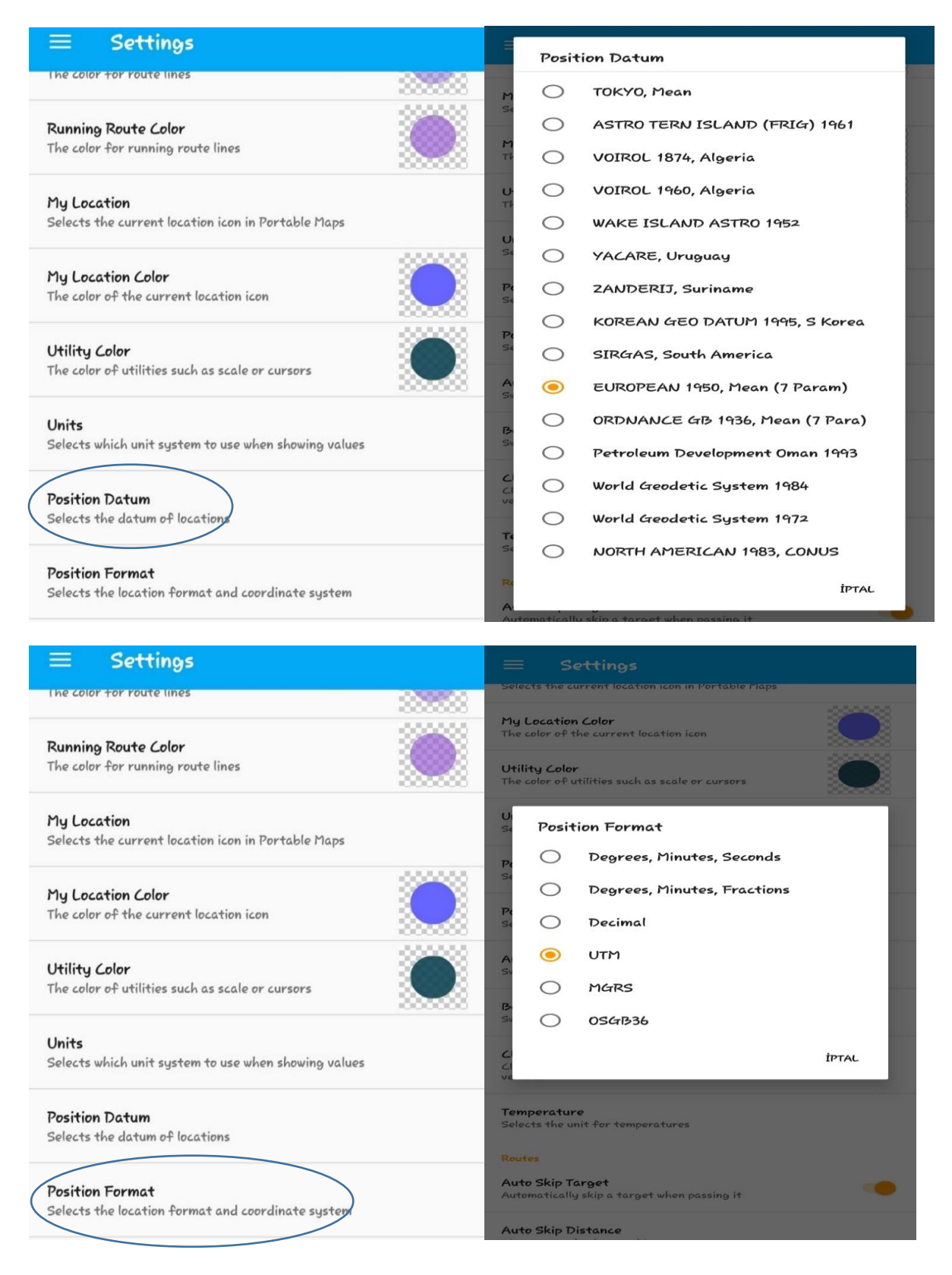

5.Daha sonra harita üzerinde ortalama hatanızı, yüksekliğinizi ve bulunduğunuz konumu görmek için bazı sekmeler eklenecektir. Bunun için "Dashboard" kısmını seçiniz.

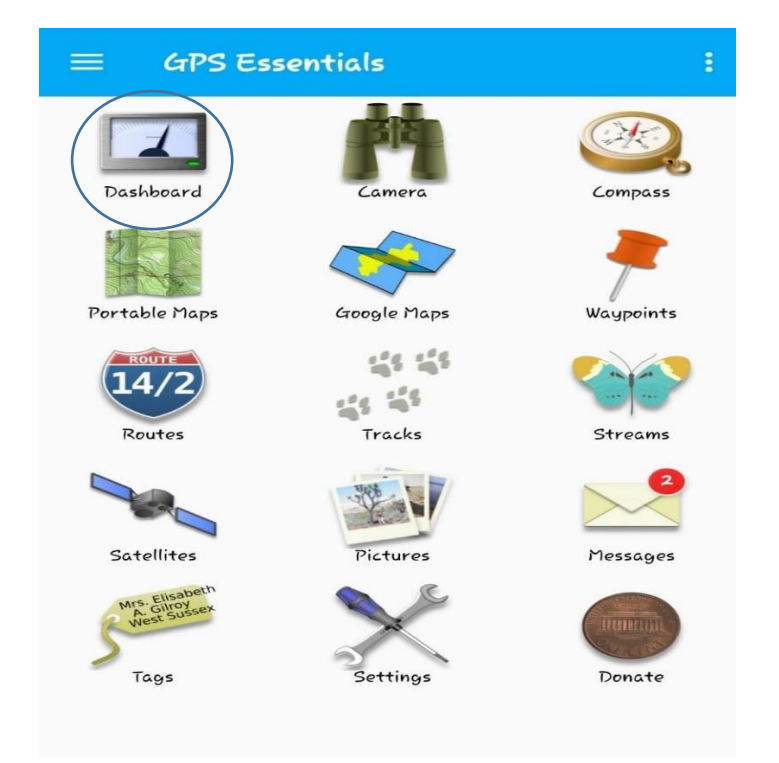

Açılan pencerede boş bir alana tıklayınız.

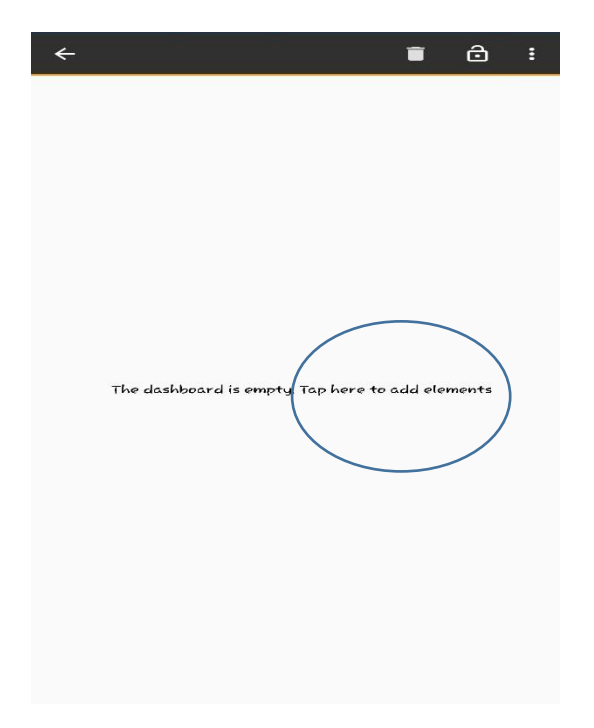

Çıkan menüden "Accuracy", "Altitude" ve "Position" komutlarını aktif hale getiriniz.

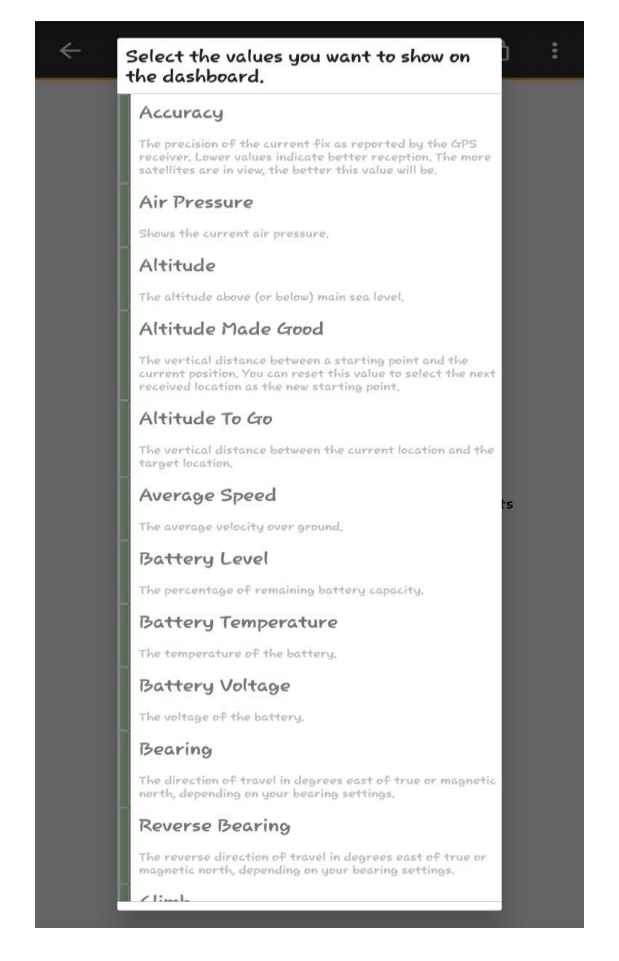

Not: Yanlışlıkla bir sekme açarsanız üzerine uzun tıklayıp aşağıda çıkan çöp kutusuna doğru sürükleyiniz.

Gösterilen işlemler tamamlandığında ekranınız bu şekilde görünecektir.

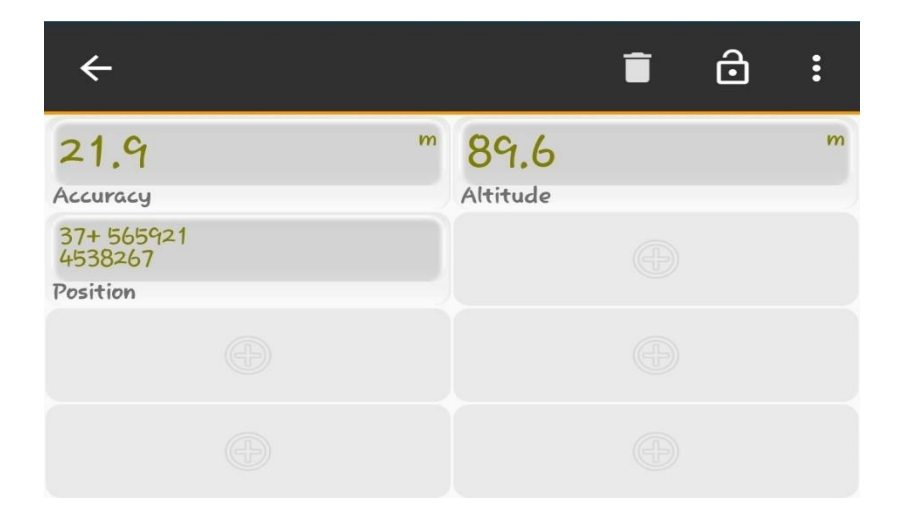

6.Uygulama arayüzünde bulunan "Portable Maps" kısmı uygulamanın kendi veritabanında olan haritayı, "Google Maps" kısmı ise Google veritabanından alınmış haritayı vermektedir. Dashboard kısmında girilen yükseklik, ortalama hata ve mevcut konumunuz bu haritaların altında görünecektir.

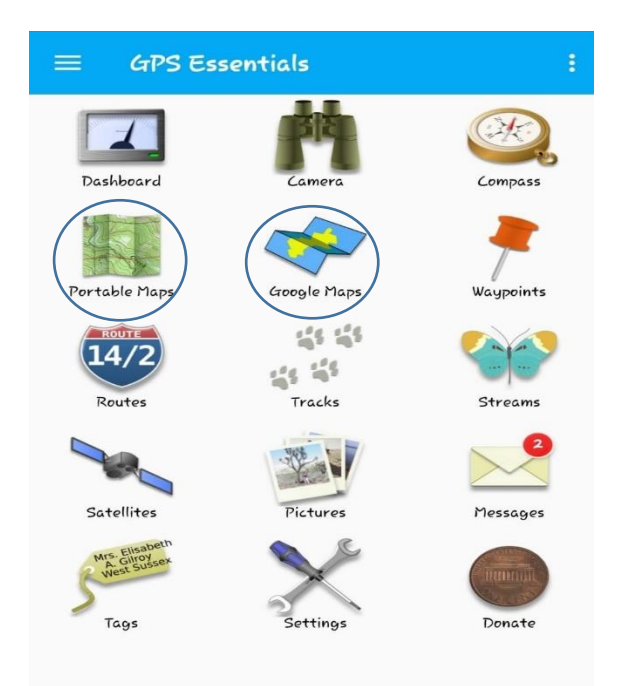

Portable Maps;

Google Maps;

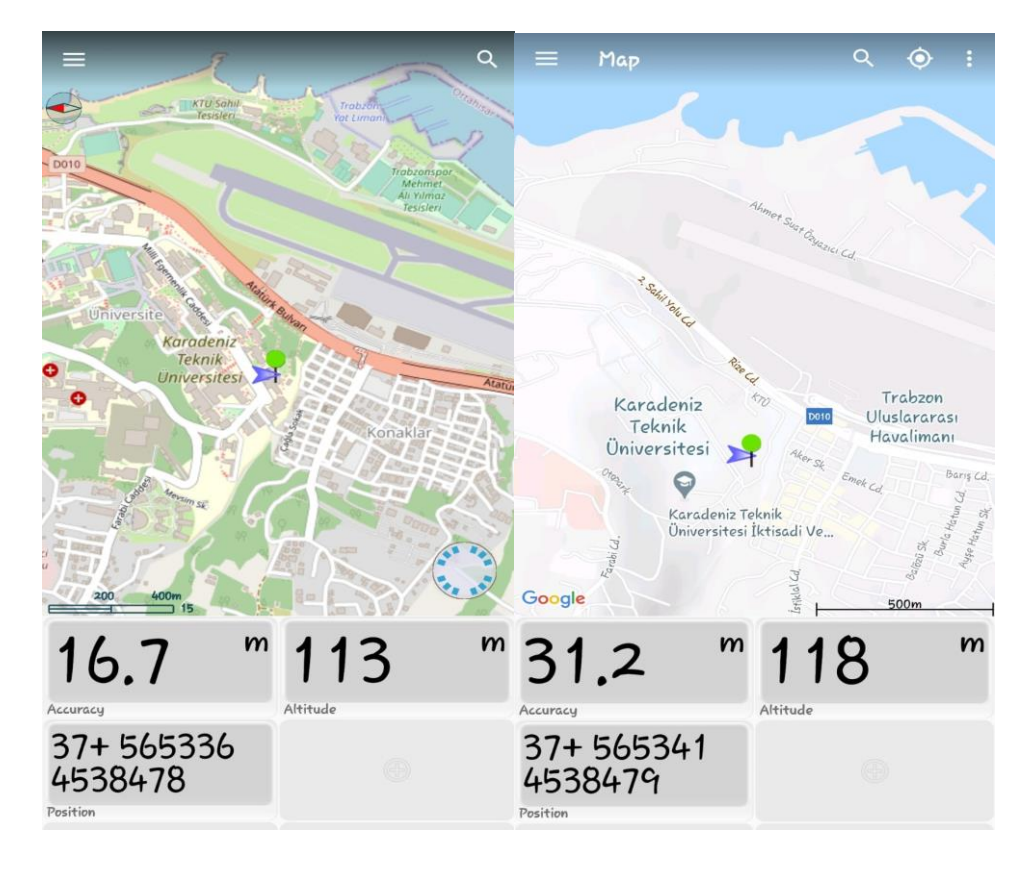

7. "Compass" sekmesine girerek pusulayı kullanabilirsiniz.

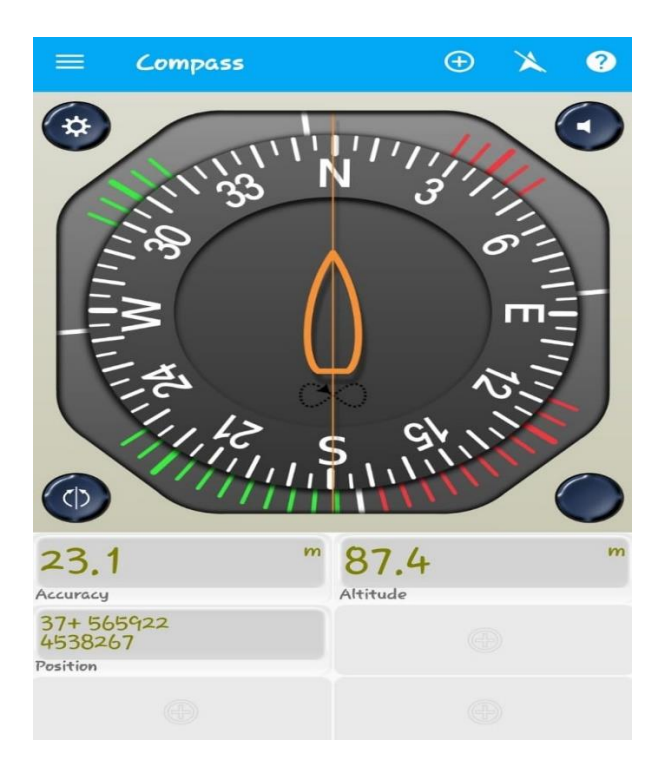

## Örnek Uygulama;

Uygulamada konumunuzu belirlemek ve işaretlemek için ilk olarak arayüzde bulunan "Waypoints" kısmına giriş yapınız.

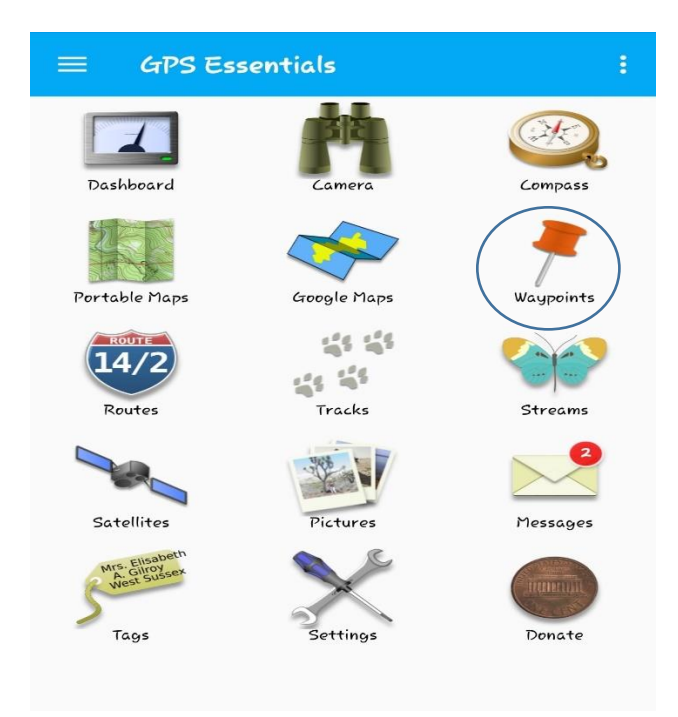

Açılan pencerede sağ alt kısımda yer alan "+" ikonuna tıklayarak kullanacağınız sembolü seçip, noktanıza isim veriniz ve Create butonuna basınız.

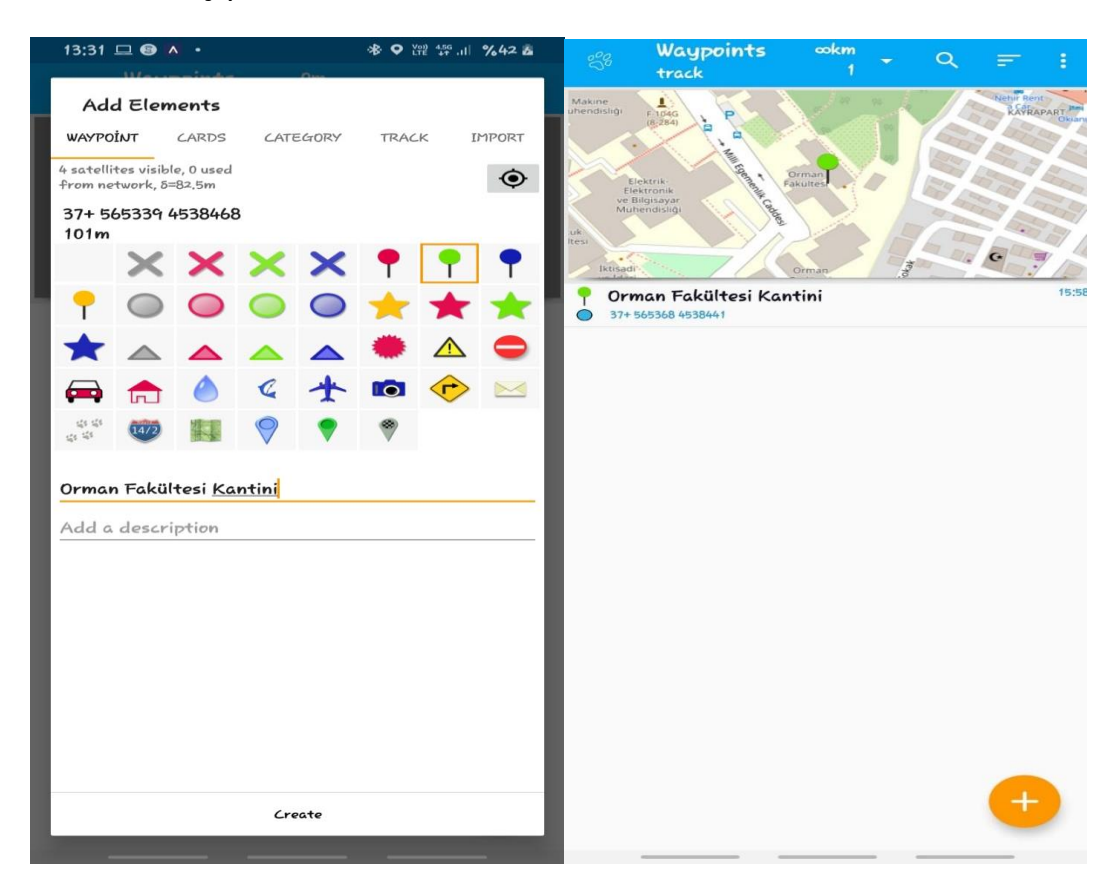